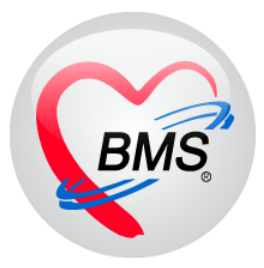

# คู่มือการใช้งาน โปรแกรม BMS HOSxP XE

ระบบงานทันตกรรม

โรงพยาบาลสมเด็จพระยุพราชกระนวน

จังหวัดขอนแก่น

บริษัท บางกอก เมดิคอล ซอฟต์แวร์ จำกัด

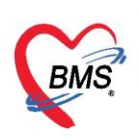

# การเข้าทำงานระบบงานทันตกรรม

การเข้าหน้าจอระบบงาน Dental ไปที่เมนู Dental เลือก Dental workbench

| Ар                  | plicati OPD Reg        | Refer Reg     | โกชนาการ PCU          | Psychiatr | Physic Re         | IPD Regis       | Nurse | Doctor De | ntal ER | EMS | Dispensa | Pharmac | Finance | Laborato | Patholog |
|---------------------|------------------------|---------------|-----------------------|-----------|-------------------|-----------------|-------|-----------|---------|-----|----------|---------|---------|----------|----------|
| 8                   |                        |               |                       | R         | R                 |                 |       |           | 1       |     |          |         |         |          |          |
| Dental<br>Workbench | Dental CAD<br>Template | Dental<br>Lab | Dental Lab<br>Approve | a         | Dental<br>Approve | Case<br>Request |       |           |         |     |          |         |         |          |          |
| Dental              | Dental                 | Dental        | Dental                | Dental    | Dental            | Dental          |       |           |         |     |          |         |         |          |          |
|                     | 2                      |               |                       |           |                   |                 |       |           |         |     |          |         |         |          |          |
|                     |                        |               |                       |           |                   |                 |       |           |         |     |          |         |         |          |          |

# 1.การเรียกข้อมูลคนไข้เพื่อลงข้อมูลการให้บริการ

| 😵 DoctorWorkBen              | nQueueForm 🗵                                    |     |
|------------------------------|-------------------------------------------------|-----|
| รายชื่อผู้ป่วยรอ             | รวจ 🛞 Tasł - วันที่ 19/10/2563 - Q [ ำดับแสดงศึ | ່າວ |
| ห้องบัตร∶สราวุฒิเ≀ี<br>ด้นหา | ใส่หมายเลข Q คนไข้ เจ้าตับ ลำตับรับ: HN         |     |
| HN 📃                         | แล้วกด Enter <sup>ไวย Consult</sup>             |     |
| ผู้รอดิวตรวจ                 |                                                 |     |

# 2.การลงข้อมูลซักประวัติ

| จายถึงผู้วิหารีตรวมเรือง         มันทึกรัส         ปัญญา           จายถึงผู้วิหารีตรวมเรือง         เการีกษรวมระ         เการีกษรวมระ           จายถึงผู้วิหารรมเรือง         เสียงกมรัส         เสียงกมรัส           เสือกแท้บาาสัญญาณ         สามารถรมสุทาง         เสียงกมรัส           เสือกแท้บาาสัญญาณ         สามารถรมสุทาง         เสียงกมรัส           เสือกแท้บาาสัญญาณ         สามารถรมสุทาง         เสียงกมร์หมาง           เป็นที่ประเทศ         เสียงกมร์หมาง         เสียงกมร์หมาง | มลกวรม<br>กกรที่แท็บ<br>"การขักประวัติ" (เริ่ม Lab ♥ 4/3 × Ray Task ♥ 1 5 เกิด<br>เรื่องข<br>ทารขักประวัติ" (เริ่ม เริ่ม<br>โดย<br>ทักษณ์ 50 สำหลุง 156 คลาม คลาม (เริ่ม เริ่ม เริ่ม เริ่ม เริ่ม เรื่อง เริ่ม เรื่อง เรื่อง |
|----------------------------------------------------------------------------------------------------|----------------------------------------------------------------------------------------------------|
| statistication     section     Section     Section     Section     Section     Section     Section     Section     Section     Section     Section     Section     Section     Section     Section     Section     Section                                                                                                    | evmstrikig<br>CC ขะธะเวลา 0 :                                                                                                    |
| 🧕 การวินิจฉัย (F3)                                                                                                    | R. θ (-), b. R. + − + X, Φ, + ( Ψ)                                                                                                    |

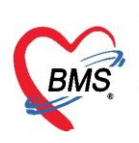

3. การลงข้อมูลประวัติผู้ป่วย

| ระชิธิชูปิวยะ Consult         สัญญาณอัน (Cut-F1)         การ์ขักประวัติ"           ประวัติ         ประวัติ         ประวัติ           ประวัติ         ประวัติ         ประวัติ           ประวัติ         เมื่อสร้าน         องส์สัน         องส์สัน         องส์สัน           เมื่อสร้าน         เมื่อสร้าน         เมื่อสร้าน         เมื่อสร้าน         เมื่อสร้าน           เสือกแท็บ         เสือกแท็บ         เสือกแท็บ         เสือกแท็บ         เสือกแท็บ         เสือกแท็บ         เสือกแท็บ         เสือกแท็บ         เสือกแท็บ         เสือกแท็บ         เสือกแท็บ         เสือกแท็บ         เสือกแท็บ         เสียงการ         เสียงการ </th <th>ราชริงผู้ประกัดการสาก <mark>1 บันทึกข้อมู่</mark><br/>การลักษรภิ</th> <th>คกรรม โรง คารเลี้ยง คลัง หลง โลง จาง สิ่ง หลง โลง จาง โลง โลง โลง โลง โลง โลง โลง โลง โลง โล</th> | ราชริงผู้ประกัดการสาก <mark>1 บันทึกข้อมู่</mark><br>การลักษรภิ                            | คกรรม โรง คารเลี้ยง คลัง หลง โลง จาง สิ่ง หลง โลง จาง โลง โลง โลง โลง โลง โลง โลง โลง โลง โล |
|----------------------------------------------------------------------------------------------------|--------------------------------------------------------------------------------------------|----------------------------------------------------------------------------------------------|
| มายาทศสมขายของ [1]         ประวัส         4           ประวัส         HE         SMH FH         SH FOS         Active Problem           เลือกแห้าบ         เกิดชนัดๆ         เงิดกัสัน         องส์สัน         องส์สัน         Itest           เลือกแห้าบ         เงิดเกิดข้อมูล         เงิดเกิดข้อมูล         HPI Pull         Active Problem         Itest         Itest <th>รายชื่อผู้ป่วย Consult<br/>สัญญาณชีพ [Ctrl+F1]</th> <th>กรศักรณณะ "การขักประวัติ"</th>                                                                                                    | รายชื่อผู้ป่วย Consult<br>สัญญาณชีพ [Ctrl+F1]                                              | กรศักรณณะ "การขักประวัติ"                                                                    |
| ร้อยเมืองการยินแลงา<br>เลือกแท็บ<br>"ประวัติ" (การยันเก<br>เหนร                                                                                                    | งาษทดสอบ ระบบ [1] ประวัติ [Cirl+F2]                                                        | J호체<br>HF HPI PMH FH SH ROS Active Problem                                                   |
|                                                                                                    | Titan C                                                                                    | คำต้น เมื่อนกำกัน อยู่กำกัน                                                                  |
| ARV Clinic                                                                                                    | ระจางการรัณศรี<br>เลือกแท็บ<br>"ประวัติ"<br>เริ่งระวัติ"<br>เราะจัลรินอุขภาพ<br>ARV Clinic | test<br>ลงข้อมูล HPI คนไข้                                                                   |

4. การลงข้อมูลหัตถการห้องทันตกรรม

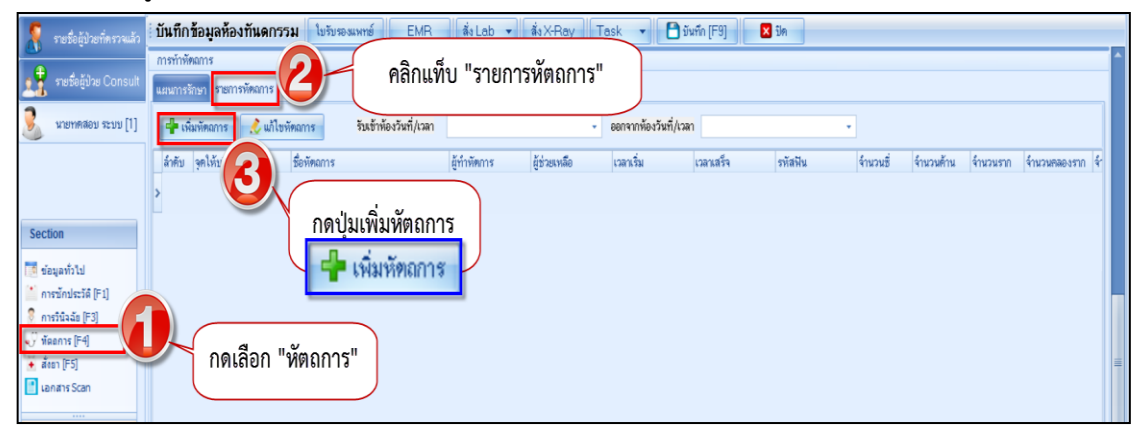

| IOSxPDentalOperationEntryForm                             |                                                                                                    | - = x                                                                                                    |
|-----------------------------------------------------------|----------------------------------------------------------------------------------------------------|----------------------------------------------------------------------------------------------------|
| บันทึกหัดถการทันดกรรม DN —                                |                                                                                                    | C Log                                                                                                    |
| ข้อมูลผู้รับบริการ                                        |                                                                                                    |                                                                                                    |
| HN ขือ                                                    | สิทธิ ช่าระเงินเอง                                                                                                 |                                                                                                    |
| งัดการ<br>พัดการ<br>เป็นการสึกษาของแตน                    | (พิ่มหัตถการที่ทำ                                                                                                  | รูปการรักษา<br>[                                                                                                    |
| ชื่อพัฒนการ อุดพินด้วย Composit resin >=4 ด้าน พิมพน้าแท้ | - 🛄 กันหาทัดลการ                                                                                                   | ล้ำดับ แพทย์ วันที่ / เวลา                                                                                                    |
| ผู้ทำพัฒณาร                                               | <ul> <li>เวลาเสร็จ</li> </ul>                                                                                      | >1 1/10/2560.10                                                                                                    |
| ผู้ช่วย                                                   | <ul><li>ค่ามรีการ 950.00 บาท</li></ul>                                                                             |                                                                                                    |
| ICD10 K040 🗊 คัมหา Pulpitis                               |                                                                                                    |                                                                                                    |
| ICD9                                                      |                                                                                                    | H( (( ( ) ))) + - + √ × ∩ + '+                                                                                                    |
| จ้านวนชี่ 2 🗘 ค้าน 0 🗘 ราก 0 🗘 คลองร                      | ท 0 ≎ู่ชิ้น 0 ≎ู จุดให้บริการ ห้องครวจทันตกรรม 🗸 💽 ด้นหา                                                           | <ul> <li>- (100) (100) (1</li></ul> |
| Treatment Details Template New Line                       |                                                                                                    |                                                                                                    |
| 12,14                                                     |                                                                                                    |                                                                                                    |
| Area ອູ້ສຳຍ                                               |                                                                                                    | 21 (in the second second secon      |
| Area<br>ทัพทา                                             | 💿 🧑 เพิ่ม Area ที่ทำหัตถการ                                                                                        |                                                                                                    |
| No. Code Ext. Se Area                                     | ICD10TM Operativ ICD10 Attion N                                                                                    |                                                                                                    |
| 2 14 12 #12                                               | 23871B4 Resin-based composite four or more suffaces or involving indis     23871B4 Resin-based composite four or m |                                                                                                    |
|                                                           |                                                                                                    |                                                                                                    |

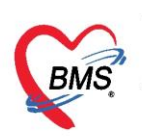

## 5.เพิ่มผู้ช่วยทำหัตถการทันตกรรม

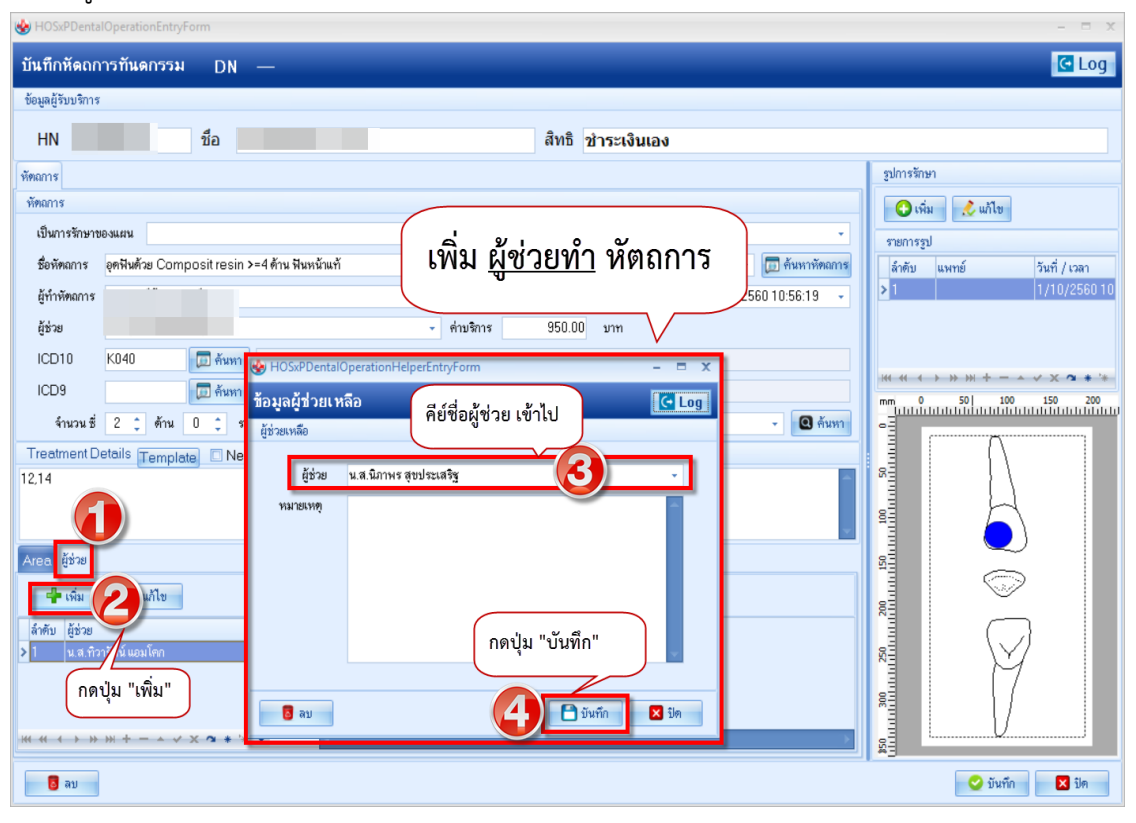

## 6.การคีย์ยา/ค่าบริการ/เวชภัณฑ์มิใช่ยา

| 🥂 รายชื่อผู้ป่วยที่ตรวจแล้ว                | บันทึกข้อมูลห้องกันดกรรม ใบรับรองเหนย์ EMR สิ่งLab 🗸 สิ่งX-Ray Task 🗸 🕒 อันทึก [F9] 🖪 ปีด                                                                                                    |
|--------------------------------------------|----------------------------------------------------------------------------------------------------|
| รายชื่อผู้ป่วย Consult                     | <no data="" display="" to=""></no>                                                                                                    |
| 💈 นายาเคสอบ กอมพิวเตอร์ [1]                |                                                                                                    |
|                                            |                                                                                                    |
|                                            | กรรัษกา กิตบุ่ม เพม                                                                                                    |
|                                            | ส์ลก/ส่หนักร WDTCht+WT 🕏 Mode 2 🦳 Task 🗸 จำนวน หน่วยบรรจุ วิธีใช้ Dose หน่วย ความนี้ เวลา ราคา 🦛 🚺 Log 🗋 ช่อน                                                                                                    |
| Section                                    | PARACETAMOL TAB (B) 500 mg. 🗤 10 🗧 1 PRT PCM(1TAB PRN 04-6HR.) איש איש איש איש איש איש איש איש איש איש                                                                                                    |
| 📑 ข้อมูลทั่วไป                             | ฉลากร้าย ยามกับวดลดไข้ ท่านไม้กัน 8 เม็ดห่อวัน 🕢 🚺 เป็น วิมประทาน 1 เม็ด เวลาประหรือมิไข้ 🔹 Lock 👍 แก้ไข 🕽 นี้ เรื่อง 🖉 เลย่านวน 0 ออก                                                                                                    |
| 🧎 การขักประวัติ (F1)<br>🌻 การวินิจฉัย (F3) | รุดบันกัก ห้องบัตร - ภาษา ไทย - Amerika สามารถ บัน                                                                                                    |
| 🖓 ñasnis (F4)                              | สำคับ เรียชัน FL P จุดบันกัก ซึ่งระยา บันทึกข้อมูลรายการยา เวชภัณฑ์และ จำนวน รรคา ส่วนลด รวมราคา สูสัง                                                                                                    |
| dogn [F5]     lanans Scan                  | >1 C ณิ (มีเป็นของการส์นานานานานานานานานานานานานานานานานานานา                                                                                                    |
| Chart IPD                                  |                                                                                                    |
| 📕 ตรวจสุขภาพทัน                            | بر رما ب با                                                                                                    |
| Section                                    | เปทแถบ สงยา                                                                                                    |
| ×                                          |                                                                                                    |
| Single Tab                                 | ED 0.00 NED 0.00 \$40 100.00 1.551\$ 0.00 .551\$ 0.00 .551\$ 0.00 .551\$ 0.00 .551\$                                                                                                    |
| 🔲 New window mode                          | LD 0.00 NLD 0.00 aw 100.00 Islinin 0.00 strikter 0.00 ginna 100.00 strikter 0.00 strikter 0.00 strik |

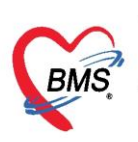

# 7. การบันทึกข้อมูลการนัดหมายและการพิมพ์ใบนัด

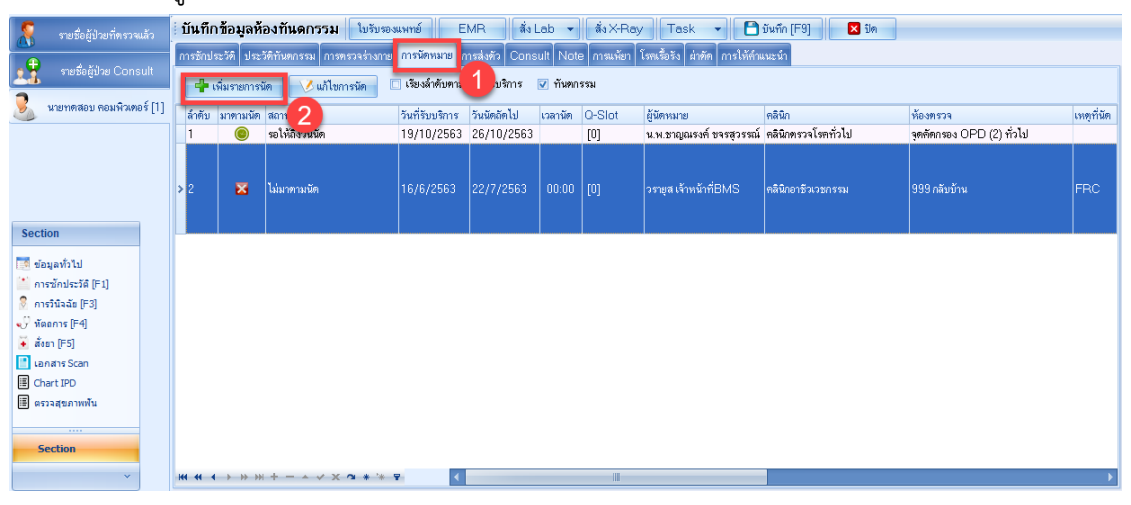

## หน้าจอการนัดหมาย

| 🚸 HOSxP                                                                                                    | 😸 HOSxPAppointmentEntryForm – 🗖 🗴                                                                   |  |  |  |  |  |  |
|----------------------------------------------------------------------------------------------------|----------------------------------------------------------------------------------------------------|--|--|--|--|--|--|
| ข้อมูลก                                                                                                    | ารนัดหมาย 🖸 Log                                                                                     |  |  |  |  |  |  |
| ข้อมูลผู้รับ                                                                                                    | มรัการ                                                                                              |  |  |  |  |  |  |
| คำนำหน้า                                                                                                    | ชื่อ นามสกุล เพศ - สิงกัด พนง.ไม่ระบุภัย                                                            |  |  |  |  |  |  |
| วันเกิด                                                                                                    | อายุ พนู้เลือด 0 - มีครประ.                                                                         |  |  |  |  |  |  |
| แพ้ยา                                                                                                    | PMH โทยประจำคัว โทยเรื่องัง นิตครั้งหนัง <b>184 รับ1 24 สับเว</b> ย                                 |  |  |  |  |  |  |
| HN                                                                                                    | โกรศัพท์ มีอถือ สีสิว                                                                               |  |  |  |  |  |  |
| บ้านเลขที่                                                                                                    | หมู่ที่ อนน คริโลยร ทำบล สัญชาติไทย                                                                 |  |  |  |  |  |  |
| วันที่มา                                                                                                    | - เวลา 10:01 🗘 ซิทซิ ฮ้าระเงินเอง ส่งต่อท้อง - 🧊 ความเร่งด่วน ปกติ                                  |  |  |  |  |  |  |
| แผนก                                                                                                    | การมา มาเอง (ท้องบัตร) น้ำหนัก ส่วนสูง BMI Temp. BP                                                 |  |  |  |  |  |  |
| การนัดหม                                                                                                    | ซ 24 ธันราคม 2560:อาทิตย์ รันทยุด : 24 ธันราคม 2560 : อาทิตย์ [84 รัน]                              |  |  |  |  |  |  |
| วันที่นัด                                                                                                    | 0 1 D 0 1 W 0 1 M การปลิกิพ - ช่วงเวลา 08:00 1 ถึง 10:15 1 (ดิเพียงเวลา ซัตไว้แล้ว 0                |  |  |  |  |  |  |
| แมงหย์                                                                                                    |                                                                                                    |  |  |  |  |  |  |
| @\$10                                                                                                    | ทัพทรรม รับของสาวรนัดหมาย                                                                           |  |  |  |  |  |  |
| 1                                                                                                    | Security and a solid                                                                                |  |  |  |  |  |  |
| 333/268310                                                                                                    | 1000 million                                                                                        |  |  |  |  |  |  |
| na zerių                                                                                                    | การที่น ประกาศ                                                                                      |  |  |  |  |  |  |
|                                                                                                    | 1/10/2017 11:08:56                                                                                  |  |  |  |  |  |  |
| ระการขึ้นๆ                                                                                                    |                                                                                                    |  |  |  |  |  |  |
| 📷 การปฏิธรรง 💷 งคนั้วและอาหาร 6-8 ชั่วโมงู (หลังเที่ยงคืน) 🗖 การป                                                                                                    |                                                                                                    |  |  |  |  |  |  |
| 1 Lob งดน้ำและอาหาร 10-12 ชั่วโมง (ทั่ง พักศักระชั่ง Lab หรือ X-Ray ส่วง รังตามเวลานัด<br>เกมาะกับไปพ้องหรือน<br>มีการสัง Lab หรือ X-Ray ส่วง รังตามเวลานัด                                                                                                    |                                                                                                    |  |  |  |  |  |  |
| Rey กรุณ เห็น แม่คม ต่อย<br>กรุณ เกมน์ บัตรรับรองสา<br>มายามน์<br>เกมน์ เกมน์ เมืองรับรองสา<br>มายามน์<br>เกมน์ เกมน์ เมืองรับรองสา<br>มายามน์<br>เกมน์<br>เกมน<br>เกมน์<br>เกมน์<br>เกมน<br>เกมน์<br>เกมน์<br>เกมน์<br>เกมน์<br>เกมน์<br>เกมน<br>เกมน์<br>เกมน์<br>เกมน<br>เกมน์<br>เกมน์<br>เกมน์<br>เกมน์<br>เกมน์<br>เกมน<br>เกมน์<br>เกมน์<br>เกมน์<br>เกมน์<br>เกมน์<br>เกมน์<br>เกมน์<br>เกมน์<br>เกมน์<br>เกมน์<br>เกมน์<br>เกมน์<br>เกมน์<br>เกมน์<br>เกมน์<br>เกมน์<br>เกมน์<br>เกมน์<br>เกมน์<br>เกมน์<br>เกมน์<br>เกมน์<br>เกมน์<br>เกมน์<br>เกมน์<br>เกมน์<br>เกมน<br>เกมน์<br>เกมน์<br>เกมน<br>เกมน์<br>เกมน<br>เกมน<br>เกมน<br>เกมน<br>เกมน์<br>เกมน<br>เกมน์<br>เกมน์<br>เกมน์<br>เกมน์<br>เกมน์<br>เกมน<br>เกมน์<br>เกมน์<br>เกมน<br>เกมน์<br>เกมน<br>เกมน<br>เกมน<br>เกมน์<br>เกมน<br>เกมน<br>เกมน<br>เกมน<br>เกมน<br>เกมน<br>เกมน<br>เกมน |                                                                                                    |  |  |  |  |  |  |
| 🖸 โปรดน้ำยาเดิมที่ท่านใช้อยู่มาตั้ง 🗸 งดน้ำ ที่ได้เหลี่ยง เป็น เป็น เป็น เป็น เป็น เป็น เป็น เป็น                                                                                                    |                                                                                                    |  |  |  |  |  |  |
| Set ก็ตัด 🦉 รับประกวนอวนารก่อนมาฝังเ ข็ม ไม้หออกว่า 🗈 กรุณาน้ำยาทเหลอทงหมดมาดวยเนวนนด 👘 เลอนนิดไทร 094-437- 🤇 สกรา:                                                                                                    |                                                                                                    |  |  |  |  |  |  |
| 601001                                                                                                    | ตกาพมพรยานด<br>18เวลานิตอัตโนมิติเริ่มวลา 00:00 ≎ุระยะเวลา 0 ≎ุมากี เ≣.LS. กดปุ่ม ปั้นที่ก ไม่รำค่า |  |  |  |  |  |  |
| 8                                                                                                    | endinún 🕅 ເອັນເຊິ່ມທີ່ HP Laser Jet Professional P1102 (Copy 1) 🔹                                   |  |  |  |  |  |  |

# หน้าจอการนัดหมาย(ต่อ)

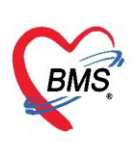

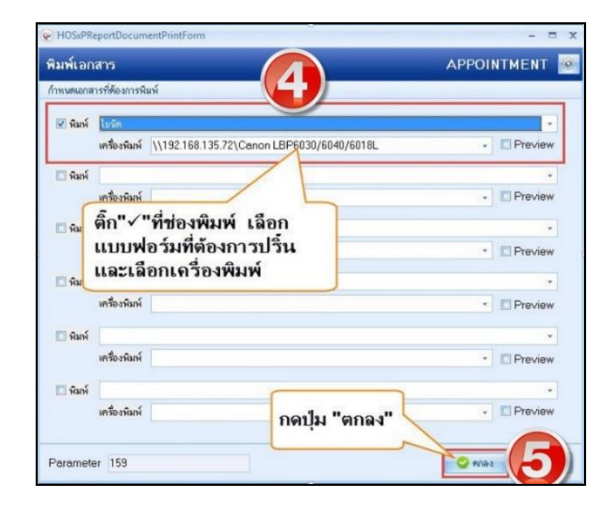

# 8. การบันทึกข้อมูลการ Refer

| รายชื่อผู้ป่วยที่ครวจแล้ว                                | บันทึกช้อมูลห้องทันดกรรม ไปรับของแพท                            | ซ์ EMR สิ่ง Lab - สิ่ง X-Ray Task - 🗗 มันทัก (F9) 🛛 มีค                                 |
|----------------------------------------------------------|-----------------------------------------------------------------|-----------------------------------------------------------------------------------------|
| รายชื่อผู้ป่วย Consult                                   | การษักประวัติ วัติทันตกรรม การตรวจร่างกาย การ<br>Task 2         | มักหมา <mark>ย การส่งตัว 2011 1 Note การแห้ยา โรงหรือวัง ผ่าตัด การให้ดำมายน้ำ</mark>   |
| 🜏 นายาทศลอบ ตองเพิวเตอร์ [1]                             | 🕂 มันทึกส่งตัว<br>เปลาะรังการส่งตัว<br>😵 HOSxPReferOutEntryForm | รับทึกส่งตัว                                                                            |
|                                                          | 😃 ข้อมูลการส่งด่อผู้ป่วย ไปยังสถานเ                             | บริการอื่น บันทึกข้อมูลการส่งส่งตัว                                                     |
|                                                          | ข้อมูลการส่งตัว                                                 |                                                                                         |
| Section                                                  | การส่งทัว การส่งตัวรับบริการสถานนยาบ                            | ามอื่น                                                                                  |
| 📑 ข้อมูลทั่วไป<br>🎦 การซักประวัติ [F1]                   | การษักประวัติ/รักษา<br>การรักษาเบื้องด้น เลขที่สิ่งต่อ 141      | /63 ອອກໄຫມ່ ວັນເກີສ່ອ 19/10/2563 - ເທກ 14:11 🗧 ນອານາສ Refer 🗆 ແທກອ໌ Refer 🗖 🕫 Ambulance |
| 🎅 การวินิจฉัย (F3)                                       | เลขสาร Scan สิ่งท่อไปที่ 00000                                  | 00000 : โรงพยาบาล โรงพยาบาลทดสอบระบบ 🕞 ตีน เลขทะเมียน Online 📄 ขึ้นทะเมือง              |
| 👽 ี หัดถการ (F4)<br>🎽 สังธา (F5)                         | เหตุผลการส่งตัว รับไว้รักษา                                     | ฟอ - การวิจจฉัยโรคชั้นดัน common cold                                                   |
| 📑 เอกสาร Scan                                            | การวินิจฉัยหลัก J00                                             | 🗇 🕅 Acute nasopharyngitis [common cold]                                                 |
| Chart IPD                                                | แพทย์ผู้ส่ง สราวุฒิเจ้า                                         | าหน้าที่BMS - 🔲 คัน จุดส่งต่อ OPD ทั่วไป - จุดรับด้วปลายทาง ER -                        |
| 🏢 ตรวจสุขภาพพัน                                          | 4 ห้องตรวจ ห้องบัตร                                             | - ส่งตัวเพื่อ                                                                           |
| Section                                                  | สภาพผู้ป่วย                                                     | กดปุ่ม บันทึก                                                                           |
| ติ๊กพิมพ์เฮ                                              | าสาร ประเภทการส่งตัว ผู้ป่วยทั่วไร                              | ป - สาเหตุ วินิจน์ ' 🤇 👝 - 📘 🖚 🗖                                                        |
| Single                                                   | เลขทะเมียนรถ                                                    | Level of acuity OPD-New case                                                            |
| New window mode<br>INS ສราวุฒิ เจ้าหน้าที่BMS : ห้องบัตร | 😼 ยกเดิกการส่งทั่ว 🗹 พิมพ์เอกสาร                                | 🕒 Swin 🛛 Sin 🖉                                                                          |

| 😓 HOSxPR                   | leportDocum                           | entPrintForm                                                                       | - = ×                                                                                                    |
|----------------------------|---------------------------------------|------------------------------------------------------------------------------------|----------------------------------------------------------------------------------------------------|
| พิมพ์เอก                   | เสาร                                  |                                                                                    | REFER_OUT 🧕                                                                                                    |
| กำหนดเอกส                  | กรที่ต้องการพิ                        | มพ์                                                                                |                                                                                                    |
| 🗹 พิมพ์                    | <mark>ไปส่งทัว</mark><br>เครื่องพิมพ์ | \\IM-BOOM\HP LaserJet Professional P 1102w                                         | ✓     ✓     ✓     ✓     ✓     ✓     ✓     ✓     ✓     ✓     ✓     ✓     ✓     ✓     ✓     ✓     ✓     ✓     ✓     ✓     ✓     ✓     ✓     ✓     ✓     ✓     ✓     ✓     ✓     ✓     ✓     ✓     ✓     ✓     ✓     ✓     ✓     ✓     ✓     ✓     ✓     ✓     ✓     ✓     ✓     ✓     ✓     ✓     ✓     ✓     ✓     ✓     ✓     ✓     ✓     ✓     ✓     ✓     ✓     ✓     ✓     ✓     ✓     ✓     ✓     ✓     ✓     ✓     ✓     ✓     ✓     ✓     ✓     ✓     ✓     ✓     ✓     ✓     ✓     ✓     ✓     ✓     ✓     ✓     ✓     ✓     ✓     ✓     ✓     ✓     ✓     ✓     ✓     ✓     ✓     ✓     ✓     ✓     ✓     ✓     ✓     ✓     ✓     ✓     ✓     ✓     ✓     ✓     ✓     ✓     ✓     ✓     ✓     ✓     ✓     ✓     ✓     ✓     ✓     ✓     ✓     ✓     ✓     ✓     ✓     ✓     ✓     ✓     ✓     ✓     ✓     ✓     ✓     ✓     ✓     ✓     ✓     ✓     ✓     ✓     ✓     ✓     ✓     ✓     ✓     ✓     ✓     ✓     ✓     ✓     ✓     ✓     ✓     ✓     ✓     ✓     ✓     ✓     ✓     ✓     ✓     ✓     ✓     ✓     ✓     ✓     ✓     ✓     ✓     ✓     ✓     ✓     ✓     ✓     ✓     ✓     ✓     ✓     ✓     ✓     ✓     ✓     ✓     ✓     ✓     ✓     ✓     ✓     ✓     ✓     ✓     ✓     ✓     ✓     ✓     ✓     ✓     ✓     ✓     ✓     ✓     ✓     ✓     ✓     ✓     ✓     ✓     ✓     ✓     ✓     ✓     ✓     ✓     ✓     ✓     ✓     ✓     ✓     ✓     ✓     ✓     ✓     ✓     ✓     ✓     ✓     ✓     ✓     ✓     ✓     ✓     ✓     ✓     ✓     ✓     ✓     ✓     ✓     ✓     ✓     ✓     ✓     ✓     ✓     ✓     ✓     ✓     ✓     ✓     ✓     ✓     ✓     ✓     ✓     ✓     ✓     ✓     ✓     ✓     ✓     ✓     ✓     ✓     ✓     ✓     ✓     ✓     ✓     ✓     ✓     ✓     ✓     ✓     ✓     ✓     ✓     ✓     ✓     ✓     ✓     ✓     ✓     ✓     ✓     ✓     ✓     ✓     ✓     ✓     ✓     ✓     ✓     ✓     ✓     ✓     ✓     ✓     ✓     ✓     ✓     ✓     ✓     ✓     ✓     ✓     ✓     ✓     ✓     ✓     ✓     ✓     ✓     ✓     ✓     ✓     ✓     ✓     ✓     ✓     ✓     ✓     ✓     ✓     ✓     ✓     ✓     ✓     ✓     ✓     ✓     ✓     ✓     ✓     ✓     ✓     ✓     ✓     ✓     ✓     ✓ |
| 🔲 พิมพ์                    | เครื่องพิมพ์                          | IVIM-BOOM HPD Vet Professional P 1102w                                             | - Preview                                                                                                    |
| 🗖 พิมพ์                    | เครื่องข่                             | ติ๊กถูกพิมพ์ เลือกแบบฟอร์มที่ต้องจากนั้น<br>เลือกเครื่องพิพม์ที่ต้องการพิมพ์เอกสาร | Preview                                                                                                    |
| 🔲 พิมพ์                    | เครื่องพิมพ์                          |                                                                                    | • Preview                                                                                                    |
| <b>- - - - - - - - - -</b> | เครื่องพิมพ์                          |                                                                                    | - Preview                                                                                                    |
| L WIN                      | เครื่องพิมพ์                          | กด ตกลง                                                                            | Preview                                                                                                    |
| Paramete                   | er 23578                              |                                                                                    | 🛇 ทกลง 🗙 ปิด                                                                                                    |

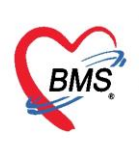

9. การสั่งและพิมพ์ใบรายงานผล Lab

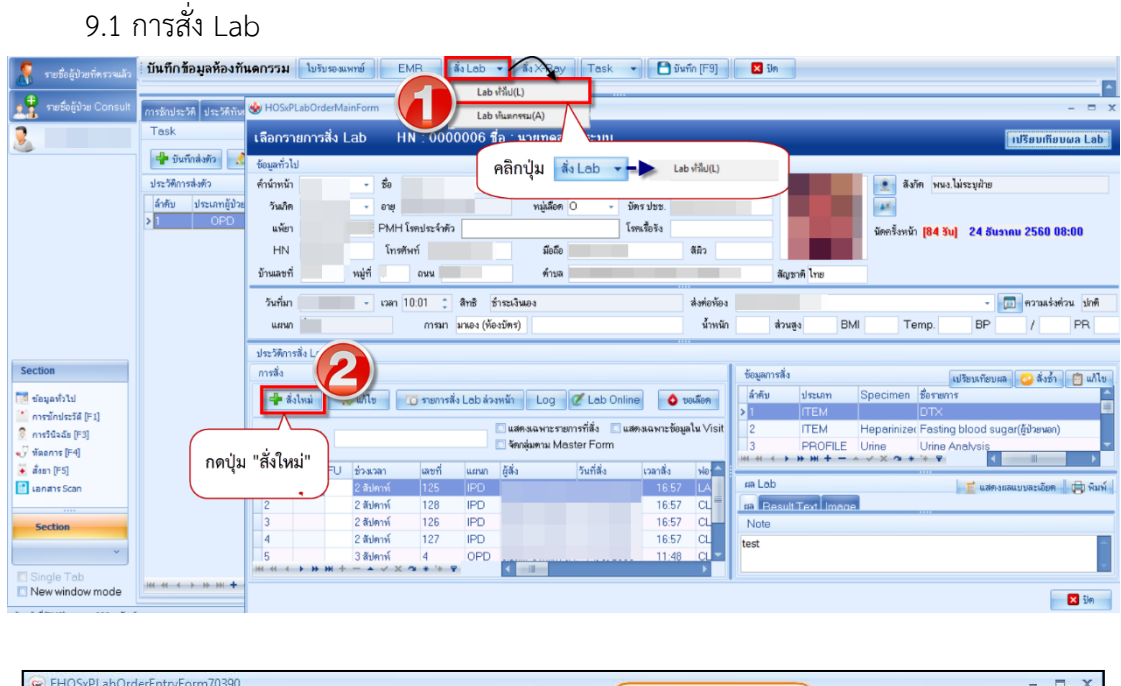

| เลือกแบบ     เลือกแบบ       ข้อรุ่มสารสัง     ะเมือกแบบ       ข้อรุ่มสร้ง     เลือกแบบ       พื่อรุ่มสั่ง     เลือกแบบ       พื่อรุ่มสั่ง     เลือกแบบ       พื่มสั่ง     เลือบ       พิมา     เลาะสานส่งส่วนปกติ (Normal)       พิมา     เลาะสานส่งส่วนปกติ (Normal)       พิมา     เลาะสานส่งส่วนปกติ (Normal)       พิมา     เลาะสานส่งส่วนปกติ (Normal)       พิมา     เลาะสานส่งส่วนปกติ (Nor |                                                                                                    |                                                                                                    |                                                                                                    |                                                                                                    |  |  |  |  |
|----------------------------------------------------------------------------------------------------|----------------------------------------------------------------------------------------------------|----------------------------------------------------------------------------------------------------|----------------------------------------------------------------------------------------------------|----------------------------------------------------------------------------------------------------|--|--|--|--|
| Task<br>Top<br>Urine<br>Body fluid<br>Show All                                                                                                    | Glucose(FBS)<br>Glucose(NON-FBS)<br>DTX-fasting<br>DTX-non fasting<br>HbA1C<br>NT-pro BNP<br>Troponin-I | <ul> <li>Glucose(FBS) เฉพาะผู้ป่วยหลา</li> <li>BUN</li> <li>Creatinine</li> <li>Uric acid</li> <li>Electrolyte(Na/K/Cl/CO2)</li> <li>Liver Function test (LFT)</li> <li>Lipid profile(Cholesterol<br/>.HDL-chol,LDL-chol,TG)</li> <li>Total protein</li> <li>Albumin</li> <li>Globulin</li> </ul> | Phosphorus Magnesium CPK (Creatine kinase) K-MB H (Lactate dehydrogenase) Iron TIBC %Transferrin Saturation Ferritin PTH (Parathyroid Horm | Tumor marker         CEA         AFP         CA 19-3         CA 125(0V Monitor)         CA 15-3         PSA         ติ๊กเฉือกรายการ         Lab ที่ต้องการสั่ง |  |  |  |  |
| © แสดงสรุปการสั่ง Update Mode 2                                                                                                    |                                                                                                    |                                                                                                    |                                                                                                    |                                                                                                    |  |  |  |  |
| <ul> <li>เดือนผลกลับมาที่ห้อง</li> <li>เดือนผลกลับมาที่ห้อง</li> <li>อาเลิส</li> </ul>                                                                                                    | มง<br>IN คิมค์ใบสั่ง Lab Danon LBP6030/<br>In พิมพ์ Sticker                                             | เ <b>ลือกเครื่อง</b><br>- ต้อง<br>6040/6018L (Copy 1) - (สิ) แมบฟอล์<br>- จิมห์ใหม่                                                                                                    | มัจจุบัน<br>เ                                                                                                    | บันทึก"                                                                                                    |  |  |  |  |

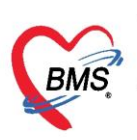

10. การสั่งและพิมพ์ใบ Request X-Ray

| <mark>ask≖</mark> วันที่ <mark>5/6/2560 -</mark> Q                                              |                                                                                                    | ☑ Auto refresh                                                                                           | 🗹 เรียงตามคิว 🛛 ปิดหน้าจอ                                           |
|-------------------------------------------------------------------------------------------------|----------------------------------------------------------------------------------------------------|----------------------------------------------------------------------------------------------------|---------------------------------------------------------------------|
| มันทึกข้อมูลห้องฉุกเฉิน ใบรับรองมงทช์ EMR สิ่ง<br>♥ HOSuPRadiologyRequestMainForm X-Ray Request | 1 ≝×∺∞<br>กดที่ปุ่ม สั่ง X                                                                                                    | -Ray                                                                                                    |                                                                     |
| กดที่ปุ่ม                                                                                       | ແ<br>2<br>3<br>2<br>2<br>2<br>2<br>2<br>2<br>2<br>2<br>2<br>2<br>2<br>2<br>2<br>2<br>2<br>2<br>2                                                                                                    | <ul> <li>สังกัด</li> <li>พารังหน้า [1 วัน] 6 มิถุนายา</li> <li>รัน] [3 วัน] [4 วัน] [5 วัน] [</li> </ul> | 2560 08:01<br>รั <mark>น (7 รัน (8 รัน (9 รัน (10 รัน) (</mark><br> |
| ันเกิม 5/6/<br>แสมา อื่มๆ                                                                       | ເຈນຍາມາສອຸຈັນກາ\$) ສໍາໜ່ອກ້ອວ ທ້ອະນາ OPD ສັ້ນ 1 -<br>ນັ້ການັກ 45 ສ່ວນຮູງ 150 BMI 21<br>ແລກາອ່ານ                                                                                                    | • 🗊 ความเร้งด่วน<br>0 Temp. 37.2 BP 12                                                                   | Task V                                                              |
| ♣ สังใหม่                                                                                       | โ         ระยากรสังส่างหนัก         ชังหลั         บ้านหลั         ชังหลั         บ้านหลัง         ชังหลัง           รับเกิ         10.08         1         1         1         1         1         1         1         1         1         1         1         1         1         1         1         1         1         1         1         1         1         1         1         1         1         1         1         1         1         1         1         1         1         1         1         1         1         1         1         1         1         1         1         1         1         1         1         1         1         1         1         1         1         1         1         1         1         1         1         1         1         1         1         1         1         1         1         1         1         1         1         1         1         1         1         1         1         1         1         1         1         1         1         1         1         1         1         1         1         1         1         1         1         1 | + tan [                                                                                                  | •<br>02 Sat จุดรัด<br>0 รับธรรวมสูติ-นปัจระ                         |

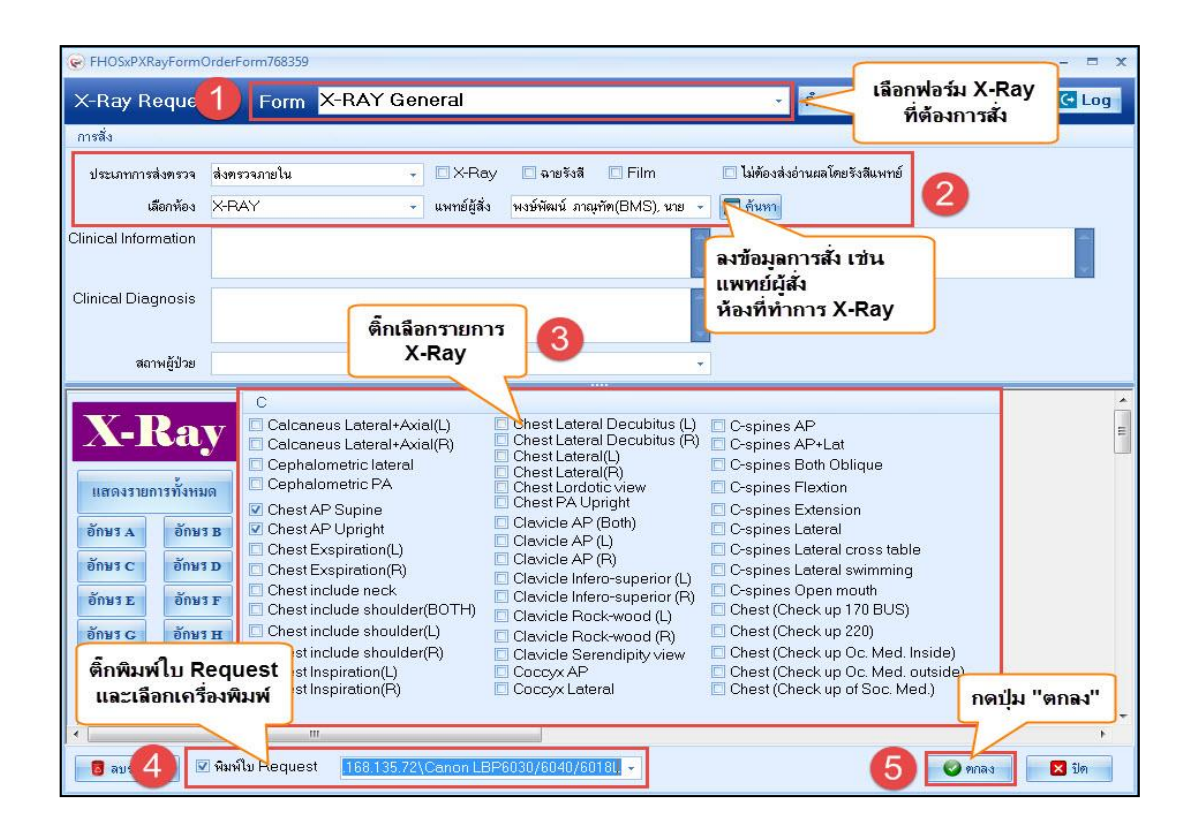

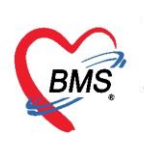

เลขที่ประจำตัวผู้เสียภาษี 0105548152334

## 11. การพิมพ์ใบรับรองแพทย์

| ดรวจ    | ili 19/10/2563 - Q ลำดับแสดงคิว                                | ตามประเภทคนไข้ , คิวรับบริการ 🗸 | ⊡ At                      |
|---------|----------------------------------------------------------------|---------------------------------|---------------------------|
| 8       | รายชื่อผู้ป่วยที่ตรวจแล้ว บันทึกข้อมูลห้องทันราม ใบรับรองแพทย์ | EMR สิ่งLab 🔻 สิ่งX-Ray Tasl    | < 🔹 🗎 บันทึก [F9] 🛛 🛛 ปิด |
| •       | 😵 DoctorWorkBenchPatientCertifiedListForm                      |                                 | - = ×                     |
|         | <sup>รายธ</sup> รายการใบรับรองแพทย์ที่ออกให้กับผู้ป่วย         | กดปุ่ม ใบรับรองแพทย์            | G                         |
| <u></u> | unamena Task                                                   |                                 |                           |
|         | 🗾 ออกไหม่                                                      |                                 |                           |
|         |                                                                |                                 |                           |
| Cartin  | ลาคบ วน/เวลา กอยู่ม ออกไหม่                                    | notei notez                     | อาการ ผู้บนทาก            |
| Secu    | on la la la la la la la la la la la la la                      |                                 |                           |
| 📑 ข้อม  | มูลทั่วไป                                                      |                                 |                           |
| 🔛 การ   | นักประวั                                                       |                                 |                           |

| 😓 DoctorWorkBenchPatientCertifiedEntryForm – 🗖 🗙                             |                             |                          |              |                  |             |               |                  |
|------------------------------------------------------------------------------|-----------------------------|--------------------------|--------------|------------------|-------------|---------------|------------------|
| ออกใบรับรองแพทย์                                                             |                             |                          |              |                  |             |               | G                |
| ข้อมลทั่วไป                                                                  |                             |                          |              |                  |             |               |                  |
|                                                                              |                             |                          |              |                  |             |               |                  |
|                                                                              |                             |                          |              |                  |             |               |                  |
|                                                                              |                             |                          |              |                  |             |               |                  |
|                                                                              |                             |                          |              |                  |             |               |                  |
|                                                                              |                             |                          |              |                  |             |               |                  |
| วันที่มา 19/10/2563 🗸 เวลา 11                                                | 1:37 🛟 สิทธิ                |                          |              | เงต่อห้อง 999 ก่ | ລັບນ້າน     | 🔹 🔲 ความเร่งเ | ต่วน <u>ปกติ</u> |
| แผนก                                                                         | การมา มาเอง (ห้องบัตร)      | ฉุกเฉิน                  |              | น้ำหนัก 65       | ส่วนสูง 165 | BMI 23.875 T  | emp. 37          |
| ขอมูล เบรบรองแพทย<br>ที่อยู่ที่สามารถติดต่อได้                               | n 191                       |                          |              |                  |             | 🗆 ใช้ถายาไท   |                  |
| อาการทัตรวจพบ                                                                | มีอาการไข้อ่อน              |                          |              |                  |             |               | cc               |
| ประเภทใบรับรองแพทย์                                                          | ใบรับรองแพทย์               | <ul><li>ข้าค่า</li></ul> |              |                  |             | - 1           | 🗘 วัน            |
| การวินิจฉัย                                                                  | Common code                 |                          | บันทึกข้อมูเ | ลการออกใบ        | รับรองแพเ   | กย์           | ▲                |
| ความเห็นและข้อแนะนำของแพทย์                                                  | กินยาให้หมด และปฏิบัติตามแข | งทย์สิ่ง                 |              |                  |             |               |                  |
| <sup>พม</sup> ติ๊กพิมพ์ใบรรับรองแพทย์<br>แล้วเลือกเครื่องพิมพ์เอกสาร<br>แพทษ |                             |                          |              |                  |             |               |                  |
| 🗟 ลบ 🔍 พิมพ์ใบรับรองแพทษ Snagit 2020 🥌 🗹 แสดงตัวอย่าง 🕒 มันทึก 🗶 ปิด         |                             |                          |              |                  |             |               |                  |

#### หน้าจอการออกใบรับรองแพทย์

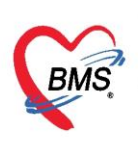

12.บันทึก ส่งต่อคนไข้รับบริการจุดบริการอื่น เช่น **จุดซักประวัติทันตกรรม , ห้องการเงิน** 

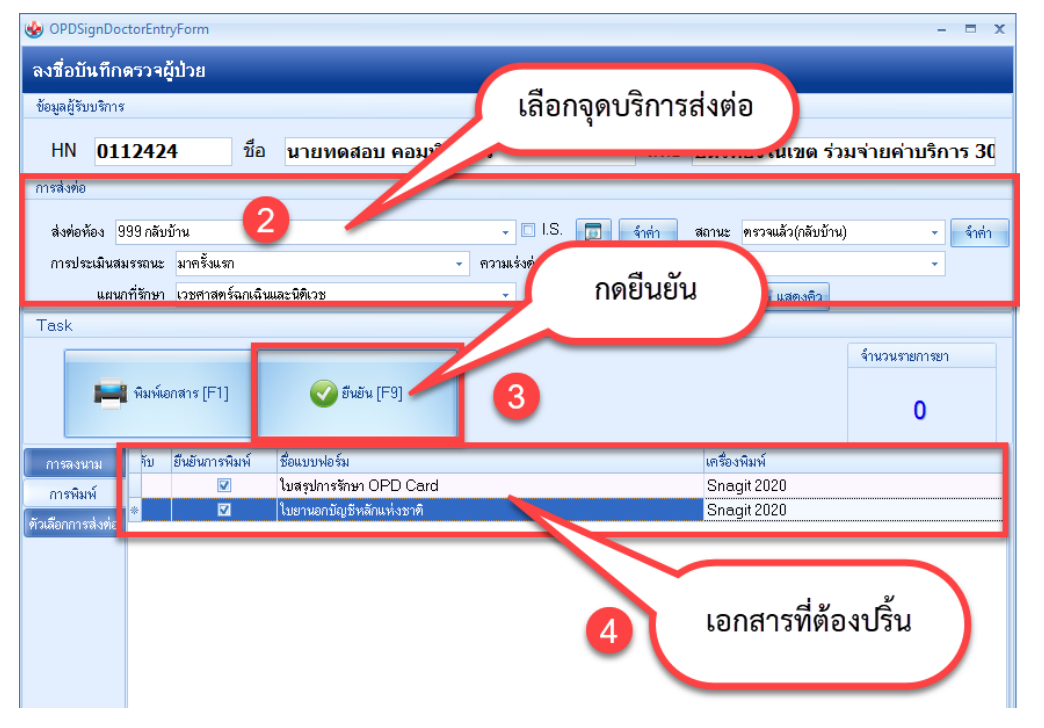

#### และพิมพ์เอกสาร

| การลงนาม          | จับ | ยืนยันการพิมพ์ | ชื่อแบบฟอร์ม   | เครื่องพิมพ์                            |
|-------------------|-----|----------------|----------------|-----------------------------------------|
| การพิมพ์          | *   |                | Doctor-OPDCARD | HP LaserJet Professional P1102 (Copy 1) |
| ตัวเสือกการส่งต่อ |     |                |                | <b>ทรวจสอบเอกสารที่ต้องการพิม</b> พ์    |

ในหน้าจอยืนยันการบันทึกข้อมูล ประกอบด้วยส่วนต่างๆ ดังนี้

- หมายเลข 1 คือ จุดที่ผู้รับบริการจะไปรับบริการเป็นจุดต่อไป เพื่อส่งรายชื่อในระบบไปยัง จุดบริการนั้น
- **หมายเลข 2** คือ สถานการณ์ให้บริการ เช่น รอผลตรวจ ตรวจแล้ว กลับบ้าน เป็นต้น
- หมายเลข 3 คือ การพิมพ์เอกสาร ให้กดที่ปุ่มพิมพ์เอกสาร แล้วเลือกแบบฟอร์มที่ต้องการพิมพ์
- หมายเลข 4 คือ ยืนยันการบันทึก หรือกดปุ่ม F9
- หมายเลข 5 คือ ค่าใช้จ่ายที่คนไข้ต้องชำระเงินในการรับบริการครั้งนี้
- หมายเลข 6 คือ ประวัติการบันทึกข้อมูลของคนไข้คนนี้ ว่ามีใคร จุดบริการใด บันทึกข้อมูลบ้าง

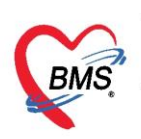

## <u>คำอธิบายสถานะและสัญลักษณ์ต่าง ๆ</u>

| : ลำดับรายชื่อผู้ป่วยที่รอตรวจ                               |  |  |
|--------------------------------------------------------------|--|--|
| : ลำดับคิวรวมในวันที่นับจากเวชระเบียนส่งตรวจผู้ป่วย          |  |  |
| : HN ของผู้ป่วย                                              |  |  |
| : สถานะของการยืมแฟ้ม OPD Card จากห้องเวชระเบียน จะมี 2 สถานะ |  |  |
| ? คือ ยังไม่มีการยืมแฟ้ม                                     |  |  |
| 📕 คือ มีการยืนยันการยืมแฟ้มแล้ว                              |  |  |
| : สถานะของการตรวจสอบสิทธิการรักษา มี 3 สถานะ                 |  |  |
| 😰 คือ ยังไม่ได้รับการตรวจสอบสิทธิการรักษา                    |  |  |
| 🧧 คือ รอตรวจสอบเอกสารสิทธิการรักษา                           |  |  |
| 🥝 คือ ได้รับการตรวจสอบสิทธิการรักษาเรียบร้อยแล้ว             |  |  |
| : สถานะของการสั่ง LAB มี 5 สถานะ                             |  |  |
| 🔲 คือ ยังไม่มีการสั่ง Lab                                    |  |  |
| 🧧 คือ มีการสั่ง LAB แต่ยังไม่ทราบผล                          |  |  |
| 🔘 คือ มีการสั่ง LAB รับใบ LAB แต่ยังไม่ยืนยันผล LAB บาง item |  |  |
| 💽 คือ มีการสั่ง LAB หลายใบแต่มีการยืนยันผลบางใบ              |  |  |
| 🥺 คือ มีการสั่ง LAB และรายงานผลแล้ว                          |  |  |
| : สถานะของการสั่ง X-RAY มี 4 สถานะ                           |  |  |
| 🔲 คือ ยังไม่มีการสั่ง                                        |  |  |
| 🟮 คือ มีการสั่ง X-RAY แต่ยังไม่ทราบผล                        |  |  |
| 💽 คือ มีการสั่ง X-RAY มากกว่า 1 ใบ แต่ยืนยันผลบางใบ          |  |  |
| 🥝 คือ มีการสั่ง X-RAY ยืนยันรับตัวและรายงานผลแล้ว            |  |  |
| : สถานะของการชำระเงิน มี 4 สถานะ                             |  |  |
| 🔲 คือ ยังไม่มีการชำระเงิน                                    |  |  |
| 🧧 คือ มีการโอนค่าใช้จ่ายแยกตามสิทธิการรักษาแล้ว              |  |  |
| 🥝 คือ มีการชำระเงินและออกใบเสร็จให้ผู้ป่วยแล้ว               |  |  |
| 🔒 คือ มีการปิดรายการค่าใช้จ่ายจากห้องการเงินแล้ว             |  |  |
|                                                              |  |  |

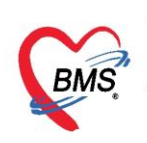

| - AR | : สถานะของการมียอดค้างชำระ มี 3 สถานะ                                      |
|------|----------------------------------------------------------------------------|
|      | 🔲 คือ ไม่มียอดเงินค้างชำระ                                                 |
|      | 🔼 คือ มียอดเงินค้างชำระ                                                    |
|      | 오 คือ ชำระเงินที่ค้างขำระเรียบร้อยแล้ว                                     |
| - FD | : สถานะของการฝากเงินมัดจำ ถ้ามีการฝากเงินมัดจำไว้ระบบจะแสดงจำนวนเงินที่ได้ |
|      | ฝากเงินมัดจำไว้                                                            |